# Keysight Infiniium Z-Series Oscilloscopes

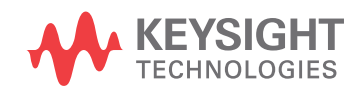

User's Guide

## Notices

#### © Keysight Technologies 2014-2016

No part of this manual may be reproduced in any form or by any means (including electronic storage and retrieval or translation into a foreign language) without prior agreement and written consent from Keysight Technologies, Inc. as governed by United States and international copyright laws.

#### Manual Part Number

54932-97017

#### **Edition**

Fifth edition, November 2016

Available in electronic format only

#### Published by: Keysight Technologies, Inc. 1900 Garden of the Gods Road Colorado Springs, CO 80907 USA

#### Warranty

The material contained in this document is provided "as is," and is subject to being changed, without notice, in future editions. Further, to the maximum extent permitted by applicable law, Keysight disclaims all warranties, either express or implied, with regard to this manual and any information contained herein, including but not limited to the implied warranties of merchantability and fitness for a particular purpose. Keysight shall not be liable for errors or for incidental or consequential damages in connection with the furnishing, use, or performance of this document or of any information contained herein. Should Keysight and the user have a separate written agreement with warranty terms covering the material in this document that conflict with these terms, the warranty terms in the separate agreement shall control.

#### **Technology Licenses**

The hardware and/or software described in this document are furnished under a license and may be used or copied only in accordance with the terms of such license.

#### **U.S. Government Rights**

The Software is "commercial computer software," as defined by Federal Acquisition Regulation ("FAR") 2.101. Pursuant to FAR 12.212 and 27.405-3 and Department of Defense FAR Supplement ("DFARS") 227.7202, the U.S. government acquires commercial computer software under the same terms by which the software is customarily provided to the public. Accordingly, Keysight provides the Software to U.S. government customers under its standard commercial license, which is embodied in its End User License Agreement (EULA), a copy of which can be found at

#### http://www.keysight.com/find/sweula.

The license set forth in the EULA represents the exclusive authority by which the U.S. government may use, modify, distribute, or disclose the Software. The EULA and the license set forth therein, does not require or permit, among other things, that Keysight: (1) Furnish technical information related to commercial computer software or commercial computer software documentation that is not customarily provided to the public; or (2) Relinguish to, or otherwise provide, the government rights in excess of these rights customarily provided to the public to use, modify, reproduce, release, perform, display, or disclose commercial computer software or commercial computer software documentation. No additional government requirements beyond those set forth in the EULA shall apply, except to the extent that those terms, rights, or licenses are explicitly required from all providers of commercial computer software pursuant to the FAR and the DFARS and are set forth specifically in writing elsewhere in the EULA. Keysight shall be under no obligation to update, revise or otherwise modify the Software. With respect to any technical data as defined by FAR 2.101, pursuant to FAR 12.211 and 27.404.2 and DFARS 227.7102, the U.S. government acquires no greater than Limited Rights as defined in FAR 27.401 or DFAR 227.7103-5 (c), as applicable in any technical data.

#### Safety Notices

#### CAUTION

A **CAUTION** notice denotes a hazard. It calls attention to an operating procedure, practice, or the like that, if not correctly performed or adhered to, could result in damage to the product or loss of important data. Do not proceed beyond a **CAU-TION** notice until the indicated conditions are fully understood and met.

#### WARNING

A WARNING notice denotes a hazard. It calls attention to an operating procedure, practice, or the like that, if not correctly performed or adhered to, could result in personal injury or death. Do not proceed beyond a WARNING notice until the indicated conditions are fully understood and met.

# Infiniium Z-Series Oscilloscopes – At a Glance

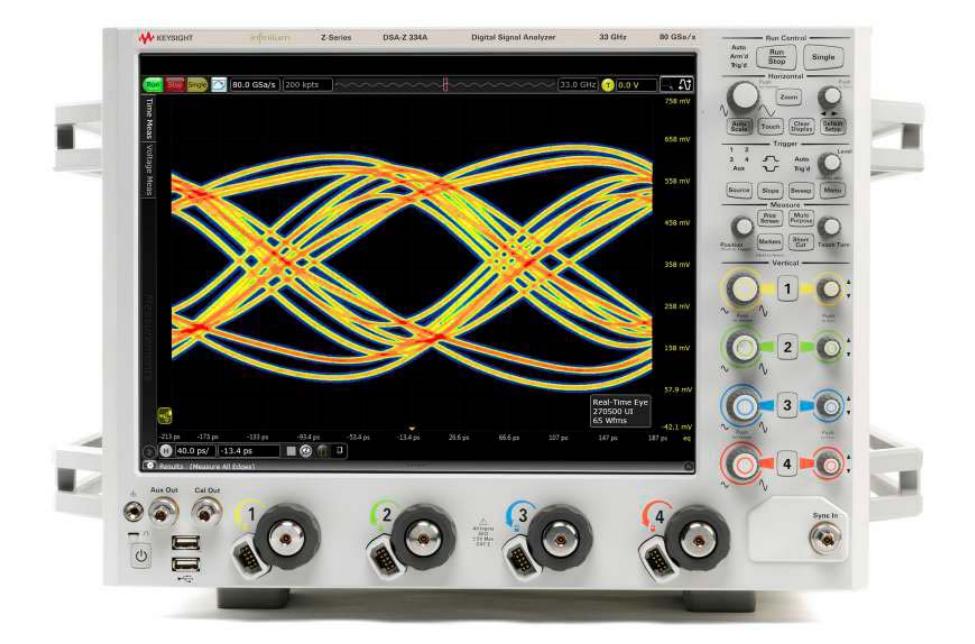

 Table 1
 Z-Series oscilloscope bandwidths, sample rates, and memory depths

|           | Bandwidth  |            | Sample rate |            | Memory depth |         |
|-----------|------------|------------|-------------|------------|--------------|---------|
|           | 2 channel* | 4 channel* | 2 channel*  | 4 channel* | Standard     | Maximum |
| DSAZ634A  | 63 GHz     | 33 GHz     | 160 GS/s    | 80 GS/s    | 50 Mpts      | 2 Gpts  |
| DSOZ634A  | 63 GHz     | 33 GHz     | 160 GS/s    | 80 GS/s    | 20 Mpts      | 2 Gpts  |
| DSAZ504A  | 50 GHz     | 33 GHz     | 160 GS/s    | 80 GS/s    | 50 Mpts      | 2 Gpts  |
| DSOZ504A  | 50 GHz     | 33 GHz     | 160 GS/s    | 80 GS/s    | 20 Mpts      | 2 Gpts  |
| DSAZ334A  | 33 GHz     | 33 GHz     | 80 GS/s     | 80 GS/s    | 50 Mpts      | 2 Gpts  |
| DSOZ334A  | 33 GHz     | 33 GHz     | 80 GS/s     | 80 GS/s    | 20 Mpts      | 2 Gpts  |
| DSAZ254A  | 25 GHz     | 25 GHz     | 80 GS/s     | 80 GS/s    | 50 Mpts      | 2 Gpts  |
| DSOZ254A  | 25 GHz     | 25 GHz     | 80 GS/s     | 80 GS/s    | 20 Mpts      | 2 Gpts  |
| DSAZ204A  | 20 GHz     | 20 GHz     | 80 GS/s     | 80 GS/s    | 50 Mpts      | 2 Gpts  |
| DSOZ204A  | 20 GHz     | 20 GHz     | 80 GS/s     | 80 GS/s    | 20 Mpts      | 2 Gpts  |
| DSAZ632A* | 63 GHz     | 33 GHz     | 160 GS/s    | 80 GS/s    | 50 Mpts      | 2 Gpts  |
| DSOZ632A* | 63 GHz     | 33 GHz     | 160 GS/s    | 80 GS/s    | 20 Mpts      | 2 Gpts  |

\* Number of channels for DSOZ/DSAZ632A models are halved.

## Ease of use with high performance

The Infiniium Z-Series oscilloscopes combine unprecedented ease of use with high-performance digitizing oscilloscope functionality to simplify your design and analysis measurement tasks.

- Traditional oscilloscope front-panel interface provides direct access to the controls needed for most troubleshooting tasks.
- User interface with menus, windows, dialog boxes, and toolbars provides easy access to dozens of configuration and analysis tools, ensuring you can set up and make the most complex measurements.
- All models offer 80 GSa/s sampling rate on all four channels. RealEdge models offer 160 GSa/s on two channels.
- Models with bandwidths from 20 GHz to 63 GHz.

Display shows waveforms and user interface

- User interface allows direct interaction with waveforms, including drag-and-drop positioning and instant waveform zoom.
- Large capacitive touch screen with multi-touch (gestures), handles, and resizing allows oscilloscope operation without an external pointing device.
- Waveforms are displayed in color, making correlation easy.
- Current configuration parameters displayed near the waveform display area are color-coded to make identification easy.
- Menus and toolbars simplify complex measurement setups.

Acquisition and general controls start and stop the oscilloscope and do basic setup

- Run, stop, and single controls for continuous or single acquisitions.
- Clear display before one or more acquisitions.
- Default setup and Autoscale set initial configuration.

Removable solid-state drive and USB 2.0 and 3.0 ports for saving and restoring setups and measurement results

- Store measurement displays for inclusion in reports and test setup guides.
- Store oscilloscope setups to repeat tests another time.
- Hard disk stores oscilloscope operating system.

Trigger setup controls set mode and basic parameters

- Select Edge, Glitch, or Advanced Modes.
- Choose input source and slope.
- Use auxiliary trigger to increase triggering flexibility.

Vertical controls set attenuation and position

• Color-coded knobs make it easy to find the controls that affect each waveform.

Marker and quick measurements help measure waveform parameters

- Use waveform markers to check voltage or  $\Delta\text{-time}$  at any point on the displayed waveform.

## In This Guide

This guide provides the information you need to begin using the Infiniium Z-Series oscilloscopes.

**Chapter 1**, "Setting Up the Oscilloscope," starting on page 9 includes power and air flow requirements, plus other setup information.

**Chapter 2**, "Using the Oscilloscope," starting on page 27 gives an overview of the front and back panel inputs and outputs, front-panel controls, and user interface, and tells you how to perform basic operations with the oscilloscope.

**Chapter 3**, "Online Help and Other Information," starting on page 51 describes the Infiniium oscilloscope application's online help contents and online demos. The online help describes how to use the Infiniium oscilloscope application in detail.

Appendix A, "For 2-Channel Models," starting on page 55 provides information unique to the 2-channel Z-Series models.

#### For More Information

- For detailed information on how the oscilloscope makes measurements and how to use the oscilloscope, see the Infiniium oscilloscope application's online help.
- For information on controlling the oscilloscope from a remote computer, see the *Oscilloscopes Programmer's Reference* found in the Infiniium oscilloscope application's online help.
- For information on testing and servicing the oscilloscope, see the *Service Guide* found in the Infiniium oscilloscope application's online help.

For more information about Infiniium oscilloscopes, see www.keysight.com/find/scope.

# Contents

Infiniium Z-Series Oscilloscopes – At a Glance 3

In This Guide 6

#### **1 Setting Up the Oscilloscope** 9

Safety 10 Safety Compliance 10 Acoustic Statement 10 General Safety Notices 10

Symbols 11

Inspecting Package Contents 12 Specifications and Characteristics 13

Ventilation 14

/!` High noise level possibility 15 Location 15 Connecting Accessories and Cables 16 Connecting Power 17 Power supply protection features 18 Connecting Oscilloscope Probes 19 Connecting Threaded RF Cables 20 Tilting the Oscilloscope for Easier Viewing 20 Turning On the Oscilloscope 21 Verifying Basic Oscilloscope Operation 22 Installing Application Programs on Infiniium 23 Changing Windows Operating System Settings 24 Turning Off the Oscilloscope 25 Cleaning the Oscilloscope 25

#### **2** Using the Oscilloscope 27

Front Panel Inputs and Outputs 28 Channel 1-4 inputs 28 RealEdge 1R, 3R channel inputs 28 Ground 29 Aux Out 29 Cal Out 29 Probe compensation terminal 29 USB host ports 29 Front or Back Panel Inputs and Outputs 30 Trig Out 30 30 Aux Trig Back Panel Inputs and Outputs 31 Motherboard I/O 31 10 MHz In, 10 MHz Out 32 100 MHz In, 100 MHz Out 32 Front Panel Controls (Keys and Knobs) Overview 33 User Interface Overview 34 Menu overview 35 Using the Setup and Display Controls 36 Starting and Stopping Waveform Acquisitions 37 Adjusting the Horizontal Time Scale and Trigger Position 38 Adjusting the Vertical Settings 41 Setting Up Triggers 43 Using Markers and Making a Measurement 45 Saving and Printing Data 48 Forcing a Default Setup 49

## **3 Online Help and Other Information** 51

Accessing the Online Help51Navigating the Online Help53Using the Demo Wizard53

#### A For 2-Channel Models 55

#### Index 59

Keysight Infiniium Z-Series Oscilloscopes User's Guide

# 1 Setting Up the Oscilloscope

Safety 10 Symbols 11 Inspecting Package Contents 12 Specifications and Characteristics 13 Ventilation 14 Connecting Accessories and Cables 16 Connecting Power 17 Connecting Oscilloscope Probes 19 Connecting Threaded RF Cables 20 Tilting the Oscilloscope for Easier Viewing 20 Turning On the Oscilloscope 21 Verifying Basic Oscilloscope Operation 22 Installing Application Programs on Infiniium 23 Changing Windows Operating System Settings 24 Turning Off the Oscilloscope 25 Cleaning the Oscilloscope 25

This chapter shows how to set up your Infiniium oscilloscope, connect power and accessories, and verify general operation.

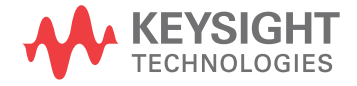

#### 1 Setting Up the Oscilloscope

## Safety

This product has been designed and tested in accordance with accepted industry standards, and has been supplied in a safe condition. The documentation contains information and warnings that must be followed by the user to ensure safe operation and to maintain the product in a safe condition.

## Safety Compliance

This product complies with the current editions of the following standards:

- CAN/CSA-C22.2 No. 61010-1-12
- UL Std. No. 61010-1 (3<sup>rd</sup> edition)

## Acoustic Statement

This is to declare that this instrument is in conformance with the German Regulation on Noise Declaration for Machines (Laermangabe nach der Maschinenlaermrerordnung -3.GSGV Deutschland).

LpA < 70 dB

Operator position

Normal position per ISO 7779

## General Safety Notices

#### WARNING This is a Safety Protection Class I Product (provided with a protective earthing ground incorporated in the power cord). The mains plug shall only be inserted in a socket outlet provided with a protective earth contact. Any interruption of the protective conductor inside or outside of the product is likely to make the product dangerous. Intentional interruption is prohibited.

## WARNING

If this product is not used as specified, the protection provided by the equipment could be impaired. This product must be used in a normal condition (in which all means for protection are intact) only.

## WARNING

No operator-serviceable parts inside. Refer servicing to qualified personnel. To prevent electrical shock, do not remove covers.

# Symbols

These symbols are used on the Infiniium oscilloscope.

| Symbol                        | Description                                                                                                    |
|-------------------------------|----------------------------------------------------------------------------------------------------|
| <b>C</b> N10149               | The C-Tick mark is a registered trademark of the Australian Spectrum<br>Management Agency.                                                                                                    |
|                               | The CE mark is a registered trademark of the European Community.                                                                                                    |
| CEICES/NMB-001<br>ISM GRP 1-A | ICES / NMB-001 Cet appareil ISM est conforme a la norme NMB du Canada.<br>This is a marking to indicate product compliance with the Industry Canadian<br>Interference-Causing Equipment Standard (ICES-001).<br>This is also a symbol of an Industrial Scientific and Medical Group 1 Class A<br>product (CISPR 11, Clause 4). |
|                               | This symbol indicates separate collection for electrical and electronic equipment mandated under EU law as of August 13, 2005. All electric and electronic equipment are required to be separated from normal waste for disposal (Reference WEEE Directive 2002/96/EC).                                                        |
|                               | Indicates the time period during which no hazardous or toxic substance<br>elements are expected to leak or deteriorate during normal use. Forty years<br>is the expected useful life of the product.                                                                                                    |
|                               | The symbol on all primary and secondary packaging indicates compliance to<br>China standard GB 18455-2001.<br>To return unwanted products, contact your local Keysight office.                                                                                                    |
|                               | The CSA mark is a registered trademark of the CSA International.                                                                                                    |

# Inspecting Package Contents

- ✓ Inspect the shipping container for damage.
  - Keep the shipping container or cushioning material until you have inspected the contents of the shipment for completeness and have checked the oscilloscope mechanically and electrically.
  - If the shipping container is damaged, or the cushioning materials show signs of stress, notify the carrier and your Keysight Technologies Sales Office.
     Keep the shipping materials for the carrier's inspection. The Keysight Technologies Sales Office will arrange for repair or replacement at Keysight's option without waiting for claim settlement.
- ✓ Inspect the oscilloscope.

If there is mechanical damage or a defect, or if the oscilloscope does not operate properly or does not pass performance tests, notify your Keysight Technologies Sales Office.

- ✓ Verify that you received the following items in the Infiniium oscilloscope packaging.
  - Infiniium oscilloscope
  - power cord
  - keyboard
  - mouse (USB optical)
  - front panel cover
  - calibration cable (the 50 GHz and 63 GHz bandwidth models include a second calibration cable for the RealEdge inputs)
  - connector savers (quantity of 5 for 20 GHz, 25 GHz, and 33 GHz bandwidth models; additional 2 for 50 GHz and 63 GHz bandwidth models)
  - ESD wrist strap
  - · Quick Start poster

If anything is missing, contact your nearest Keysight Technologies Sales Office.

 Verify that you received the options and accessories you ordered and that none were damaged.

For a complete list of options and accessories available for the Z-Series oscilloscopes, see the Infinium Z-Series Oscilloscopes Data Sheet.

# Specifications and Characteristics

| Environment                                                                                         | Indoor use only                                                                                                    |
|----------------------------------------------------------------------------------------------------|----------------------------------------------------------------------------------------------------|
| Ambient Temperature                                                                                 | Operating: +5 °C to +40 °C<br>Non-operating: -40 °C to +65 °C                                                             |
| Humidity                                                                                            | Operating: up to 95% relative humidity (non-condensing) at +40 °C<br>Non-operating: up to 90% relative humidity at +65 °C |
| Altitude                                                                                            | Operating: up to 4,000 meters (12,000 feet)<br>Non-operating: up to 15,300 meters (50,000 feet)                           |
| Installation Category                                                                               | II                                                                                                    |
| Weight                                                                                              | 32.3 kg (71 lbs)                                                                                                    |
| Dimensions                                                                                          | 50.8 cm wide (20 in), 33.8 cm tall (13.3 in), and 49.3 cm deep (19.4 in)                                                  |
| Safety                                                                                              | CAN/CSA-C22.2 No. 61010-1-12<br>UL Std. No. 61010-1 (3rd Edition)                                                         |
| Voltage Fluctuations                                                                                | The mains supply voltage fluctuations are not to exceed $\pm 10\%$ of the nominal supply voltage.                         |
| Pollution Degree The Infiniium Z-Series oscilloscopes may be operated in env<br>Pollution Degree 2. |                                                                                                    |

 Table 2
 Z-Series oscilloscope specifications and characteristics

| Pollution Degree<br>Definitions | Pollution Degree 1: No pollution or only dry, non-conductive pollution occurs.<br>The pollution has no influence. Example: A clean room or climate controlled<br>office environment.<br>Pollution Degree 2. Normally only dry non-conductive pollution occurs.<br>Occasionally a temporary conductivity caused by condensation may occur.<br>Example: General indoor environment.<br>Pollution Degree 3: Conductive pollution occurs, or dry, non-conductive<br>pollution occurs which becomes conductive due to condensation which is<br>eveneted. Example: Shaltered outdoor environment. |
|---------------------------------|----------------------------------------------------------------------------------------------------|
|                                 | expected. Example: Sheltered outdoor environment.                                                                                                    |

## NOTE

The Infiniium Z-Series oscilloscopes are very heavy and awkward for a single individual to move. It is highly recommended that two people or a mechanical lift be used to transport the oscilloscope.

#### 1 Setting Up the Oscilloscope

## Ventilation

Position the oscilloscope where it will have sufficient clearance for airflow around the back and sides. If you plan to connect multiple Infiniium oscilloscopes together, refer to the *Keysight MultiScope Hardware Configuration Guide* for airflow requirements.

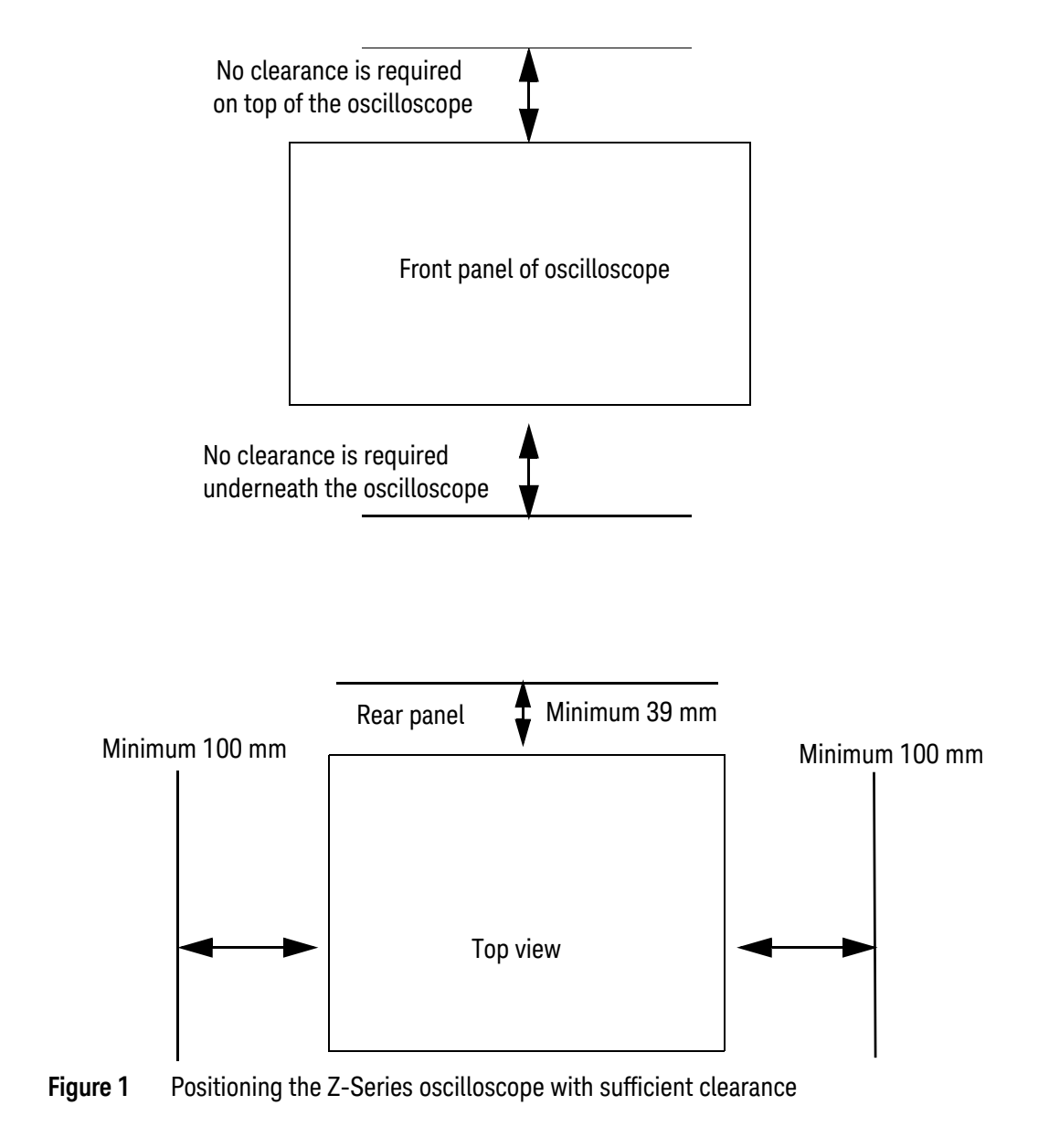

## CAUTION

VENTILATION REQUIREMENTS: When installing the instrument(s) into a cabinet, consider the convection flow into and out of the cabinet. Also consider the individual instruments, to avoid having the heated discharge of one instrument become the cooling intake air for another instrument.

## CAUTION

### A High noise level possibility

The Z-Series oscilloscopes use six cooling fans, located on the left side of the oscilloscope. The fan speed is based on the ambient temperature as sensed by a circuit inside the oscilloscope. In a typical work environment where a user is operating the oscilloscope, the facility air temperature will be approximately 22 to 24 °C. Under these conditions the fans will produce a noise level of 53.5 dB at the front of the instrument and a slightly higher noise level on the fan side.

As the facility temperature increases, and reaches the maximum ambient of 40 °C for the instrument, the fan will likely reach maximum speed. Under these conditions the noise level could reach approximately 70 dB at the front and slightly higher on the fan side. Note that the high ambient temperature condition would not be typical and may affect user exposure time. These noise levels are considerably lower than the published limits of 80 dB for exposure duration of 24 hours.

## Location

Install the oscilloscope so that the detachable power cord is readily identifiable and is easily reached by the operator.

The detachable power cord is the oscilloscope disconnecting device. It disconnects the mains circuits from the mains supply before other parts of the oscilloscope. (The front panel switch is only a standby switch and is not a LINE switch.)

Alternatively, an externally installed switch or circuit breaker (which is readily identifiable and is easily reached by the operator) may be used as a disconnecting device.

# Connecting Accessories and Cables

A mouse and keyboard can be plugged into the USB host ports. Four host ports are on the rear panel, with two more on the front panel.

Connect your LAN cable to the RJ-45 connector on the back panel of the oscilloscope.

## NOTE

After you have connected to the LAN card, you must set up the network. Exit the oscilloscope application before you start setting up your network.

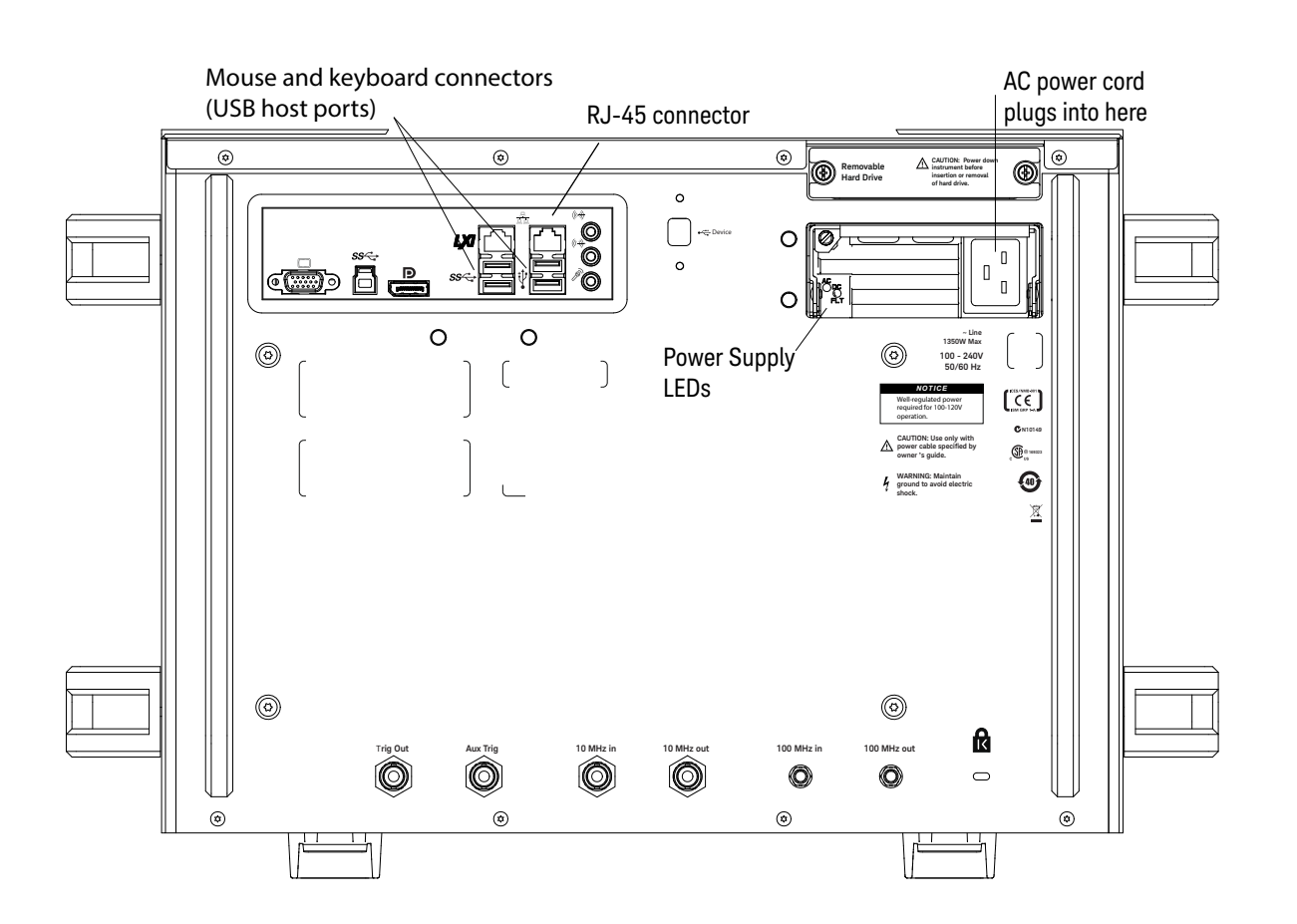

Figure 2 Back panel

# Connecting Power

|         | Power                                                                                                    | 100 to 240 VAC at 50/60 Hz<br>Maximum input power: 1350 Watts<br>Well-regulated power is required for 100-120 VAC operation             |  |  |
|---------|----------------------------------------------------------------------------------------------------|----------------------------------------------------------------------------------------------------|--|--|
|         |                                                                                                    |                                                                                                    |  |  |
|         | <ul> <li>Connect the power cor<br/>voltage source.</li> </ul>                                                                                                    | rd to the rear of the oscilloscope, then to a suitable AC                                                                               |  |  |
| CAUTION | Use Supplied Power Cord.                                                                                                    |                                                                                                    |  |  |
| CACTION | The power cord provided is matched to the country of origin of the order.                                                                                                    |                                                                                                    |  |  |
|         |                                                                                                    |                                                                                                    |  |  |
| CAUTION | Extension cords and power strips are not recommended.                                                                                                    |                                                                                                    |  |  |
|         | The use of these devices may lower the AC voltage below the required range.                                                                                                    |                                                                                                    |  |  |
|         |                                                                                                    |                                                                                                    |  |  |
| WARNING | The AC voltage source (out<br>connection.                                                                                                    | tlet) must be in good repair and provide a secure electrical                                                                            |  |  |
|         | Do not use the outlet if the power cord plug makes a loose connection with it, or if<br>the power cord plug does not match the outlet. Do not use the outlet if it is damaged<br>or if the outlet voltage is outside the required range. |                                                                                                    |  |  |
| WARNING | Properly ground the oscillo                                                                                                    | oscope to avoid electric shock.                                                                                                    |  |  |
| NOTE    | The oscilloscope's power sup turned off, requires the oscillo on.                                                                                                    | ply has a built-in safety feature that, after the oscilloscope is<br>oscope to remain off for about 10 seconds before it is turned back |  |  |
|         |                                                                                                    |                                                                                                    |  |  |

### Table 3Power requirements

## CAUTION

The Mains wiring and connectors must be compatible with the connector used in the premise electrical system. Failure to ensure adequate earth grounding by not using the correct components may cause product damage and serious injury.

## CAUTION

This oscilloscope has autoranging line voltage input. Before switching on the oscilloscope, be sure the supply voltage is within the specified range and voltage fluctuations do not exceed 10% of the nominal supply voltage.

## Power supply protection features

The Z-Series oscilloscope's power supply has built-in protection features for over-voltage, over-current, and over-temperature fault conditions. Figure 2 on page 16 identifies the power supply LEDs and Table 4 below describes their conditions.

| AC LED | DC/FLT (Fault) LED | Condition               |
|--------|--------------------|-------------------------|
| Green  | Green              | Normal operation        |
| Off    | Red                | Low or NO AC            |
| Green  | Red                | Over-Voltage Protection |
| Green  | Red                | Over Current            |
| Green  | Orange             | Thermo Alarm Warning    |
| Green  | Red                | Fault Over-Temp         |
| Green  | Red                | Remote On/Off           |

Table 4Power supply LED meanings

When the over-voltage fault occurs (and the power supply shuts down), you must unplug the power cord, wait 30 seconds, and plug the power cord back in to reset the protection latch and allow the oscilloscope to be powered-on again.

When the over-temperature fault occurs, the temperature must drop below 110 °C before you can power-on the oscilloscope again.

# Connecting Oscilloscope Probes

## CAUTION

## Maximum Input Voltage

Do not exceed the maximum input voltage rating. Oscilloscope channels 1-4, 1R, and 3R are rated for maximum input of  $\pm$  5V.

The Infiniium Z-Series oscilloscope channel 1-4 inputs have:

- 3.5 mm threaded RF connectors (like Keysight sampling oscilloscopes) to ensure the most reliable signal integrity.
- A convenient automatic torque mechanism that ensures a consistent 8 in-lbs connection.
- An AutoProbe II interface connector with pins that provide probe power, identification, and other communication signals.

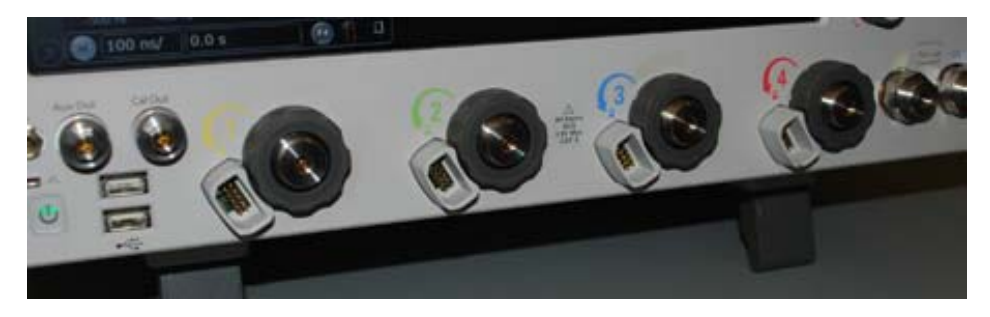

Figure 3 Z-Series oscilloscope probe connectors

The AutoProbe II interface works with the InfiniiMax III probing system. There are four different InfiniiMax III probe amplifiers ranging from 16 to 30 GHz. For more information, see *Keysight InfiniiMax III/III+ Probing System Data Sheet*.

Before using the InfiniiMax III probes, review the *InfiniiMax III Probe Handling Guide* included with the probes. These probes are ESD sensitive devices and there is a proper order for connecting probe amplifiers to the oscilloscope, probe heads to the device under test (DUT), and probe heads to the amplifier. You can also find the *InfiniiMax III Probe Handling Guide* on the Keysight web site (www.keysight.com) or with other Keysight oscilloscope probes documentation in the Probe Resource Center (www.keysight.com/find/prc).

The N5442A 3.5 mm to precision BNC adapter lets you use an InfiniiMax I or II active probe with the Z-Series oscilloscopes.

# Connecting Threaded RF Cables

You can connect threaded RF cables to the Infiniium Z-Series oscilloscope inputs.

For input channels 1 through 4, you can connect 3.5 mm threaded RF cables using the automatic torque "clutch" mechanism to ensure a consistent 8 in-lbs connection.

The Aux Out and Cal Out connectors also work with 3.5 mm threaded RF cables.

For RealEdge input channels 1R and 3R (on the 50 GHz and 63 GHz bandwidth models), you can connect 1.85 mm threaded RF cables using a torque wrench to apply the necessary 8 in-lbs of torque.

## Tilting the Oscilloscope for Easier Viewing

Tabs under the front feet of the oscilloscope can be flipped out to tilt the oscilloscope.

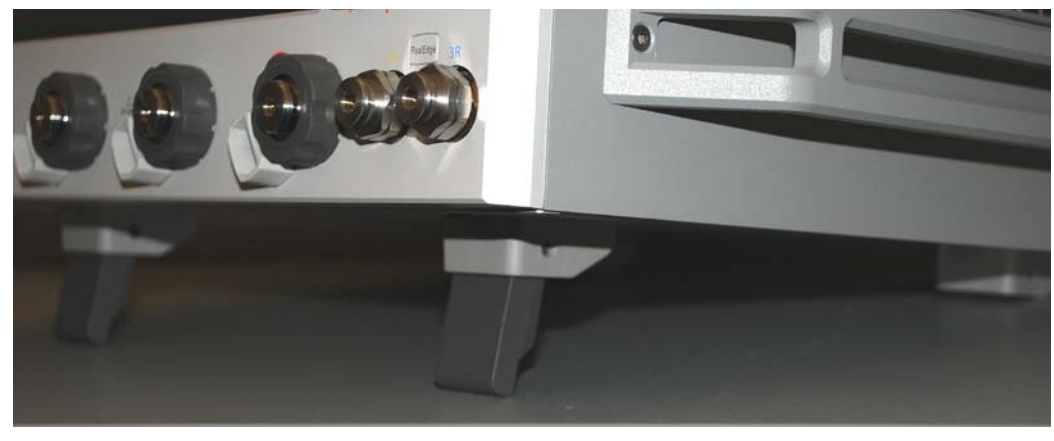

Figure 4 Flip-out tabs under front feet

# Turning On the Oscilloscope

- 1 Press the power switch in the lower left corner of the oscilloscope front panel.

Figure 5 Turning On the oscilloscope

After a short initialization period, the oscilloscope display appears. The oscilloscope is ready to use.

**2** You can connect and disconnect probes and cables while the oscilloscope is turned on.

# Verifying Basic Oscilloscope Operation

- 1 Install the supplied connector savers to each channel input. Keysight recommends using the connector savers to protect the input connectors.
- 2 Connect one end of the calibration cable to oscilloscope input channel 1.
- **3** Connect the other end of the calibration cable to the **Cal Out** connector on the front panel.

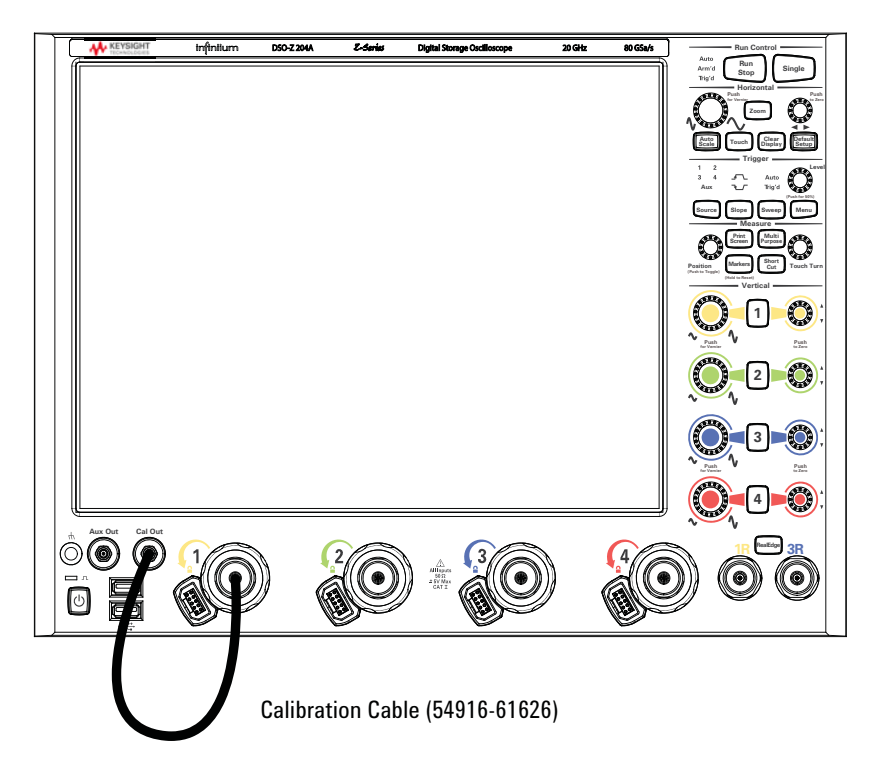

Figure 6 Verifying basic oscilloscope operation

4 Press [Default Setup] on the front panel.

The display will pause momentarily while the oscilloscope is configured to its default settings.

5 Press [Auto Scale] on the front panel.

The display will pause momentarily while the oscilloscope adjusts the time/div setting and vertical scale. You should then see a square wave with about four cycles on screen and a peak-to-peak amplitude of approximately five divisions.

If you do not see the waveform, make sure your power source is adequate, the oscilloscope is properly powered on, and the cable is connected securely to the channel input and to the calibration output.

- 6 Move the mouse around the mouse surface and verify that the on-screen pointer follows the mouse movement.
- 7 Press the **[Touch]** key on the front panel to turn on the touch screen. Press and hold your finger to the screen. A right-click menu appears, which verifies that the touch screen is working properly.

## Installing Application Programs on Infiniium

Infiniium has an open Windows operating system, which lets you install your own application software. Any application that runs on Microsoft Windows 7 Embedded and uses 8 GB of RAM or less may be installed on your Infiniium oscilloscope.

NOTE Exit the Infiniium oscilloscope application before installing any software.

Installing an application that does not meet these requirements may break the Infiniium oscilloscope application and require a hard drive recovery.

CAUTION

# Changing Windows Operating System Settings

## NOTE

Exit the oscilloscope application before changing any Windows operating system settings outside of the Infiniium oscilloscope application.

Many Windows operating system settings can be changed to suit your own personal preferences. However, some operating system settings should not be changed because doing so would interfere with the proper operation of the oscilloscope.

- Do not change the Power Options.
- Do not change the Language settings.
- Do not remove Fonts.
- Do not change the screen resolution from 1024 by 768 pixels.
- Do not use the Administrative Tools to enable or disable Internet Information Services. Use the Infiniium SCPI Server dialog box (Utilities > Remote...) to enable or disable the Web (HTTP) Server.
- Do not delete or modify the Infiniium Administrator user account.

## Turning Off the Oscilloscope

• Press the power switch at the lower left corner of the oscilloscope front panel. The oscilloscope will go through a normal Windows operating system shutdown process.

## Cleaning the Oscilloscope

Clean the Infiniium oscilloscope with a soft dry cloth or one slightly dampened with a mild soap and water solution to clean the external case parts. Do not attempt to clean internally.

**CAUTION** Do not use too much liquid in cleaning the oscilloscope. Water can enter the Infiniium panels, damaging sensitive electronic components.

- WARNING To prevent electrical shock, disconnect the Infiniium oscilloscope from mains before cleaning.
- WARNING Use alcohol to clean connectors. The power cord must be removed, and the oscilloscope must be in a well-ventilated area. Allow all residual alcohol moisture to evaporate, and the fumes to dissipate prior to powering up the oscilloscope.

## 1 Setting Up the Oscilloscope

Keysight Infiniium Z-Series Oscilloscopes User's Guide

# 2 Using the Oscilloscope

Front Panel Inputs and Outputs 28 Front or Back Panel Inputs and Outputs 30 Back Panel Inputs and Outputs 31 Front Panel Controls (Keys and Knobs) Overview 33 User Interface Overview 34 Using the Setup and Display Controls 36 Starting and Stopping Waveform Acquisitions 37 Adjusting the Horizontal Time Scale and Trigger Position 38 Adjusting the Vertical Settings 41 Setting Up Triggers 43 Using Markers and Making a Measurement 45 Saving and Printing Data 48 Forcing a Default Setup 49

This chapter describes how to use the Infiniium Z-Series oscilloscope's inputs and outputs, front panel controls, and user interface.

- The familiar front-panel oscilloscope interface with knobs and keys is optimized for common tasks and basic measurements.
- The Infiniium oscilloscope application's user interface with menus, windows, dialog boxes, and toolbars provides easy logical access to dozens of configuration and analysis tools, making it easy for you to set up and make complex measurements.
- You have the option of using either the front panel controls or the user interface for many common tasks.

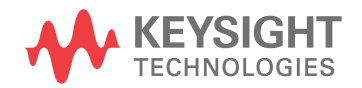

#### 2 Using the Oscilloscope

# Front Panel Inputs and Outputs

On the Infiniium Z-Series oscilloscopes, the channel inputs and the **Aux Out** and **Cal Out** outputs appear on the lower part of the front panel. The ground plug, probe compensation terminal, and two USB host ports are also located here.

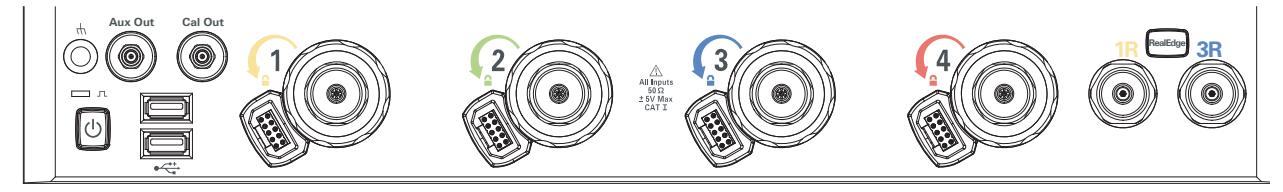

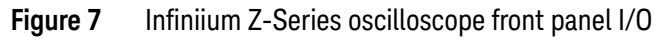

## Channel 1-4 inputs

The channel 1-4 inputs have:

- 3.5 mm threaded RF connectors
- · A convenient automatic torque mechanism
- An AutoProbe II interface connector with pins that provide probe power, identification, and other communication signals

The AutoProbe II interface works with the InfiniiMax III probing system. See **"Connecting Oscilloscope Probes"** on page 19.

You can also connect 3.5 mm threaded RF cables to the channel 1-4 inputs.

## RealEdge 1R, 3R channel inputs

The **[RealEdge]** key and 1R and 3R channel inputs appear on models > 33 GHz bandwidth.

Pressing the **[RealEdge]** key enables or disables the RealEdge 1R and 3R channel inputs. The **[RealEdge]** key is lit when enabled.

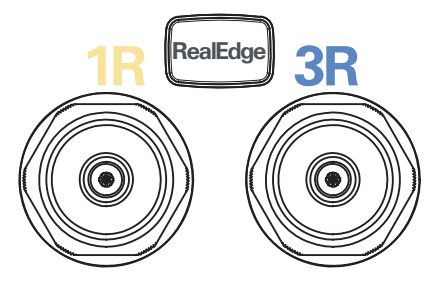

Figure 8 RealEdge channel inputs and [RealEdge] key

When enabled, the RealEdge 1R and 3R channel inputs take over the standard channels 1-4, except for the trigger circuitry on channels 2 and 4. When RealEdge is enabled, you can still trigger on signals connected to the channel 2 and 4 inputs (but you cannot capture or display data from these signals).

You can connect 1.85 mm threaded RF cables to the RealEdge 1R and 3R channel inputs.

## Ground

The ground plug is convenient for ESD wrist straps.

## Aux Out

This output signal is selected by the Infiniium oscilloscope application's Calibration Output dialog box **(Utilities > Calibration Output...)**. It can be a DC level, the probe compensation signal (a square wave used to adjust compensated passive probes), the trigger out signal, or a demo signal.

## Cal Out

This calibration output is used when performing a user calibration on the oscilloscope.

A calibration cable is included with the oscilloscope. Models > 33 GHz bandwidth include a second calibration cable for the RealEdge channel inputs.

You can also use the Infiniium oscilloscope application's Calibration Output dialog box (**Utilities > Calibration Output...**) to select other output signals, just like you can for the **Aux Out** output.

## Probe compensation terminal

This terminal has a square wave signal that is used to adjust compensated passive probes.

You can also output a DC level on this terminal using the Infiniium oscilloscope application's Calibration Output dialog box.

## USB host ports

Two USB host ports are located on the front panel, next to the power switch.

# Front or Back Panel Inputs and Outputs

Trig Out and Aux Trig appear on the back panel in 50 GHz and 63 GHz bandwidth models of Z-Series oscilloscopes, and on models that have the optional sync port. They appear on the front panel in 20 GHz, 25 GHz, and 33 GHz bandwidth models.

## Trig Out

Pulses corresponding to oscilloscope triggers can be sent to this BNC output.

Aux Trig

You can set up the oscilloscope to trigger on the auxiliary trigger signal connected to this BNC input.

## Back Panel Inputs and Outputs

External monitor LAN connector connector ٢ ۲ ٢ ۲ ۲ ۲ 0 0 0 Õ ۵ Audio connectors Π a 0 (<u></u>) Π USB III host ports USB III USB host ports **(**D) Device port 100 - 240V 50/60 Hz Display port [(€) C N1014 (SP ..... 1 X  $\odot$  $\bigcirc$ ß Aux Trig 100 MHz out Ô O O  $\bigcirc$  $\bigcirc$  $\bigcirc$  $\bigcirc$ ٢ ٢ ۲ ۲ Reference clock synchronization connectors

The Infiniium Z-Series oscilloscope's back panel has the motherboard I/O connectors and reference clock synchronization connectors.

## Figure 9 Infiniium Z-Series oscilloscope back panel I/O

## Motherboard I/O

The motherboard provides these inputs/outputs/ports in the oscilloscope: four USB ports for peripherals, an external monitor connector, USB III device port (for remote control of the oscilloscope from a PC), LAN port, and speaker and microphone connectors.

## 10 MHz In, 10 MHz Out

The 10 MHz In BNC connector is used to synchronize the oscilloscope's horizontal timebase system to a reference clock that you provide. The clock that you provide must meet the following specifications:

- Amplitude: 178 mV peak to 1 V peak
- Frequency: 10 MHz ±5 ppm high-quality sine wave or square wave

To use a 10 MHz external reference clock, connect the external clock to the 10 MHz In BNC connector; then, in the Infiniium oscilloscope application's Horizontal dialog box (**Setup > Horizontal...**), enable the 10 MHz External Reference Clock.

You can use the 10 MHz Out BNC connector to send the oscilloscope's 10 MHz reference clock output signal to another instrument's reference clock input.

## 100 MHz In, 100 MHz Out

The 100 MHz IN SMA connector is used to synchronize the oscilloscope's horizontal timebase system to a reference clock that you provide. The clock you provide must meet the following specifications:

- Amplitude: 178 mV peak to 1 V peak
- Frequency: 100 MHz ±5 ppm high-quality sine wave or square wave

To use a 100 MHz external reference clock, connect the external clock to the 100 MHz In SMA connector; then, in the Infiniium oscilloscope application's Horizontal dialog box (**Setup > Horizontal...**), enable the 100 MHz External Reference Clock.

You can use the 100 MHz Out SMA connector to send the oscilloscope's 100 MHz reference clock output signal to another instrument's reference clock input.

Acquisition

# Front Panel Controls (Keys and Knobs) Overview

The Infiniium Z-Series oscilloscope front panel gives you direct access to the functions needed to perform the most common measurements, using a traditional oscilloscope interface. Knobs and keys let you directly set vertical and horizontal parameters. The front panel also has a set of LED indicators; by using these and the display, you see the oscilloscope's configuration at a glance.

The oscilloscope uses color consistently throughout the front panel and user interface. For example, the color of the knob for channel 1 is the same color as the waveform for channel 1. All the configuration items and values related to channel 1 are displayed in the same color.

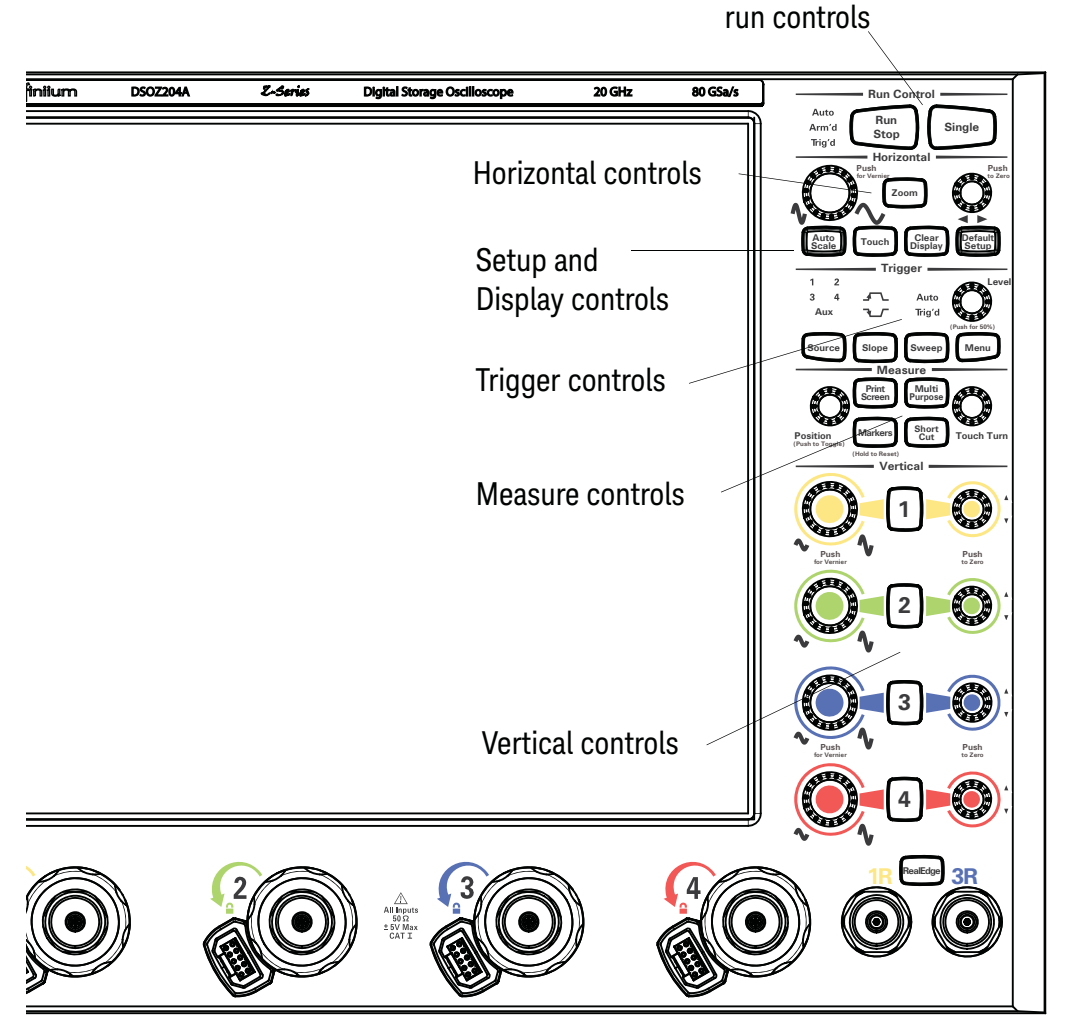

Figure 10 Infiniium Z-Series oscilloscope front panel

## User Interface Overview

With the user interface for the Infiniium oscilloscope, you can access all the configuration and measurement features of the oscilloscope through an easy-to-use system of windows, menus, toolbars, dialog boxes, icons, wizards, and buttons.

The user interface is arranged so the most common functions affecting the waveform display are located around the edge of the waveform display area.

Context-sensitive menus are available when you right-click something in the waveform display area, such as the grid, a signal, a bookmark, or a measurement. You can mouse over or touch other areas, such as the drag & drop measurements area and horizontal and acquisition control regions, to find more information about those areas or to enter data.

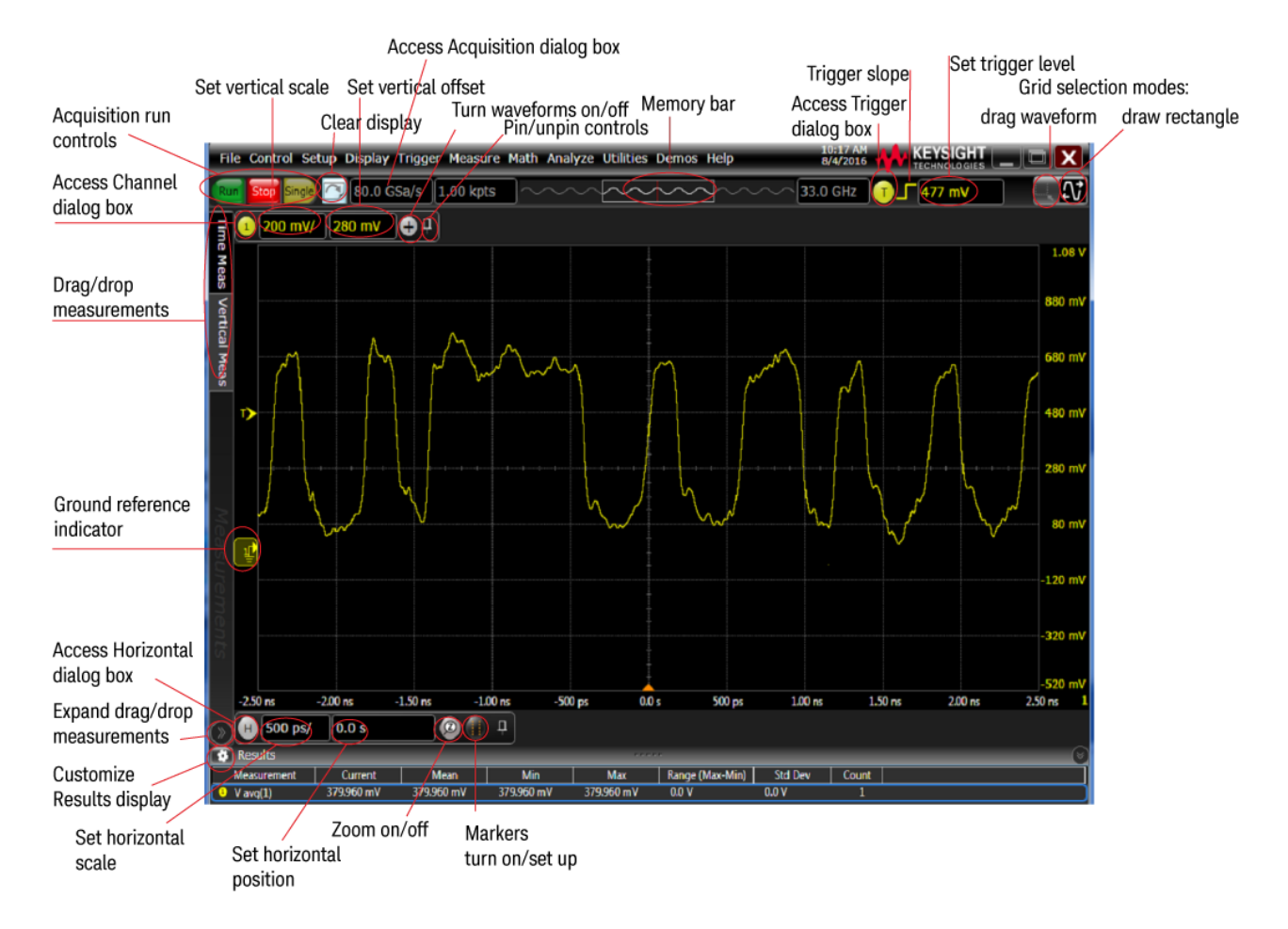

Figure 11 calls out the areas and controls of the user interface.

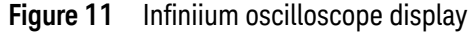

The selected grid mode in the upper right corner determines whether you draw a selection box or manipulate waveforms when you touch the screen.

The waveform display area shows up to eight waveform windows. Several display options are available, such as grids or horizontal and vertical scales.

#### Avoid Overdriving Vertical Input Amplifiers

When zooming on a waveform with the oscilloscope running, be careful to keep the signal within the screen vertically to avoid overdriving the vertical input amplifiers. Overdriving causes waveform distortion and erroneous measurement results.

Ground reference indicators appear for each displayed channel, waveform memory, or math function waveform. The symbol represents the ground reference point for each waveform; it moves when you change the vertical offset. You can also drag this symbol up and down to change the vertical offset for that waveform.

A Results pane is visible at the very bottom of the display when you do something that requires it, such as take a measurement. When it is not needed, the Results pane is not visible.

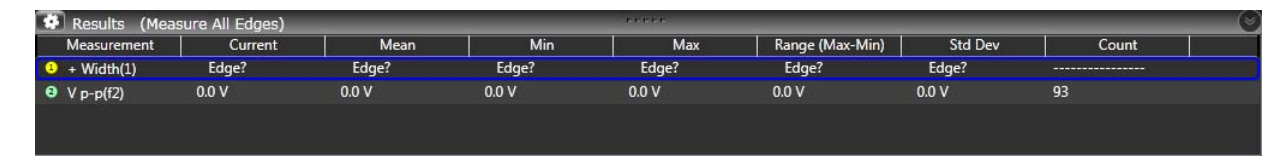

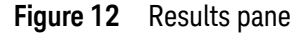

NOTE

Menu overview

You can use menus to perform defined operations, set up measurement parameters, and access every function the oscilloscope provides.

Take a few minutes to look through the menus to get an overview of the many features and capabilities of your Infiniium oscilloscope.

The sub-menu selections will vary slightly, depending on which licenses are installed.

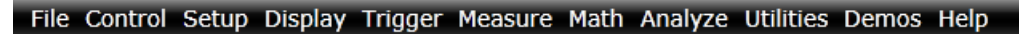

#### Figure 13 Menu bar

NOTE

# Using the Setup and Display Controls

You can set the oscilloscope to a known starting condition and set the display to suit your preferences.

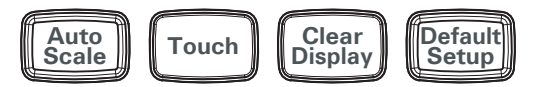

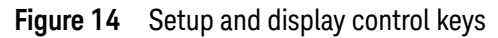

- To automatically configure the oscilloscope for the current input signal(s), press **[Auto Scale]** or choose **Control > Autoscale** from the main menu.
- To reset the oscilloscope to its default setup, press [Default Setup] or choose Control > Default Setup. Choose Control > Undo Default Setup to return the oscilloscope to its original configuration.

## Save the Current Oscilloscope Configuration

Before using the default setup, you may want to save the current oscilloscope configuration for later use. See the online help (described in Chapter 3) for instructions on saving and recalling setups, and for information on the exact configuration that is set when you use the default setup.

## Using the touch screen

- To enable or disable the touch screen so it responds to multi-touch gestures, similar to those used on tablets and smart phones, press the **[Touch]** key or choose **Utilities > User Preferences...**.
- Touch the drag waveform icon near the upper right corner of the display to highlight it.
- Use gestures to flick items horizontally, drag a waveform vertically, drag horizontally to change the horizontal delay, pinch horizontally to adjust time/div and delay settings, pinch vertically to adjust a waveform's V/div and offset settings, or tap to select waveforms.

## Clearing the waveform display

Press the **[Clear Display]** key or click the Clear Display 📴 button.

The oscilloscope clears acquired waveform data from the display in preparation for another acquisition. If the oscilloscope is in Run mode and is receiving triggers, it will update the display as it collects new waveform data.

Clearing the waveform display also resets averaging, infinite persistence, color grade persistence, histograms, measurement statistics, and the mask testing database.

## Starting and Stopping Waveform Acquisitions

Use the acquisition run controls to run and stop acquisitions or make a single acquisition. The boxed area of the memory bar above the waveform display area shows which portion of the channel's acquisition memory you are viewing.

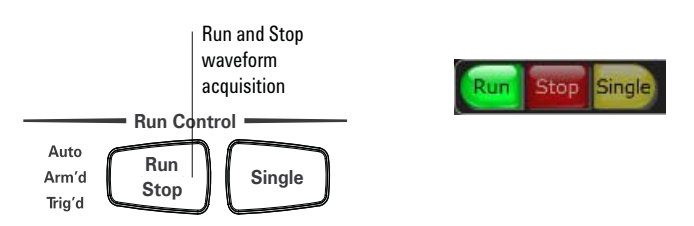

Figure 15 Acquisition run control keys and buttons

The **[Run/Stop]** key is lit green and the green Run button is highlighted when the oscilloscope is running (acquiring data). The **[Run/Stop]** key is red and the Stop button is highlighted when the acquisition is stopped.

• To start waveform acquisition, press the **[Run/Stop]** key or click the Run button.

The oscilloscope begins acquiring data. When it receives a trigger signal, it finishes acquiring data, updates the display, and then starts another acquisition cycle if it is in Trig'd or Auto trigger mode.

• To stop waveform acquisition, press the **[Run/Stop]** key or click the Stop button.

The oscilloscope stops acquiring data. Whatever data was last acquired remains on the screen.

- To make a single acquisition, press the **[Single]** key or click the Single button.
- You can also choose the Run, Run Single, and Stop commands from the Control menu.
- To set up how you want the signals to be sampled, such as sampling rate and mode, choose **Setup > Acquisition...**.

# Adjusting the Horizontal Time Scale and Trigger Position

Use the horizontal controls to configure the horizontal scale (time per division) and horizontal position of the waveform. You can view a magnified section of the waveform using the zoom window.

Use gestures on the touch screen to adjust the horizontal scale and position. You can also use the horizontal knobs, horizontal controls, or Horizontal dialog box.

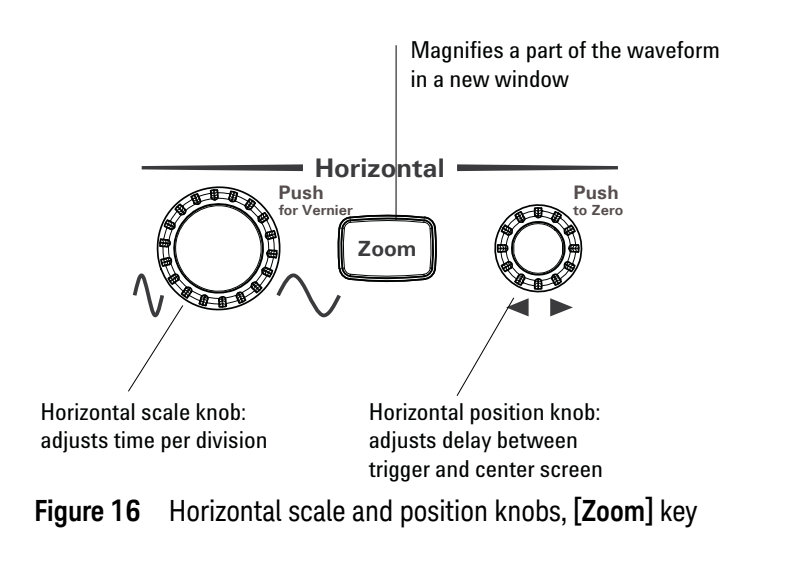

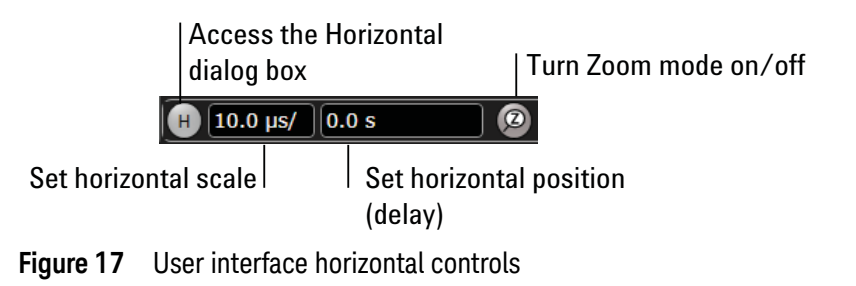

## Adjusting the horizontal scale

• The horizontal scale knob is the larger of the two horizontal control knobs, marked with a set of sine wave symbols. To stretch the waveform horizontally, turn the horizontal scale knob clockwise. To shrink it horizontally, turn the knob counter-clockwise.

Stretching the waveform means fewer seconds are displayed per division. Shrinking it means more seconds are displayed per division.

- Push and turn the horizontal scale knob to change the scaling in finer (Vernier) increments.
- You can use multi-touch gestures to stretch or shrink the waveform.
- You can also use the controls in the horizontal toolbar to adjust the horizontal scale. Mouse over or touch the horizontal scale field and use the resulting controls to set a particular horizontal scale. You can click the **Scale** field to enter an exact value, or click the "narrower" or "wider" buttons.

## Adjusting the horizontal trigger position (delay)

• The horizontal position knob is the smaller of the two horizontal control knobs, marked with a set of arrows. Turn it to move the waveform to the right or left.

Moving the waveform to the right shows more of the pre-trigger data (data acquired before the trigger event). Moving the waveform to the left shows more of the post-trigger data.

When you drag the desired waveform, the horizontal position will change for all channels and functions on the display. Waveform memories will also move if you check the Tie to Timebase box in the Waveform Memories dialog box.

• You can also use the controls in the horizontal toolbar to adjust the horizontal position. Mouse over or touch the horizontal position field and use the resulting controls to set a particular horizontal position (time relative to the trigger at the highlighted horizontal reference point).

## Magnifying a part of the waveform using Zoom

• To turn on zoom, press the 🔤 key or click the Zoom button.

The waveform display area splits into two regions. The top one is the main timebase. The bottom is the zoomed timebase, which represents an expansion of the acquired waveform data. A section of the waveform in the main timebase window is highlighted to indicate the part shown in the zoomed timebase window.

The horizontal scale and horizontal position controls now change how the waveform is shown in the zoomed timebase window. The horizontal scale will change the amount of magnification, while the position will change the part of the waveform in the main window that is shown in the zoomed window.

Press the 🖾 key or click the Zoom button again to turn off Zoom.

## Setting the scale, position, and timebase reference

You can use the Horizontal dialog box to set scale, position, and timebase reference. You can also set up the zoomed timebase window.

- To access the Horizontal dialog box, click the 🕒 in the horizontal toolbar, or click **Setup > Horizontal...** from the menu bar.
- The Timebase Reference control is a slider from 0 to 100% of the screen. The center of the screen is at 50%. The slider correlates to the solid orange triangle at the bottom of the display area, showing you where the horizontal offset is on the screen.

# Adjusting the Vertical Settings

Use the vertical controls to set the vertical scaling (volts per division) and vertical offset. You can also turn the display on or off for a particular channel.

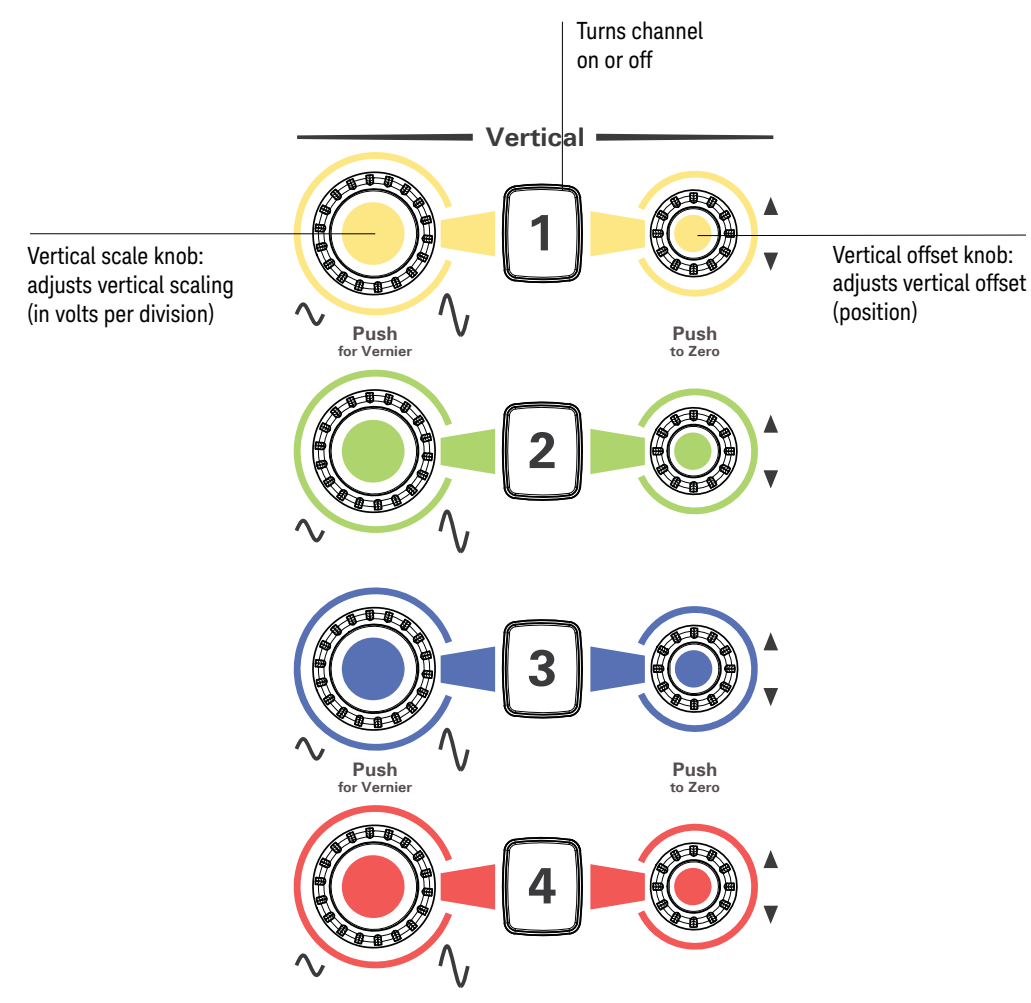

Figure 18 Channel keys and vertical scale and offset knobs

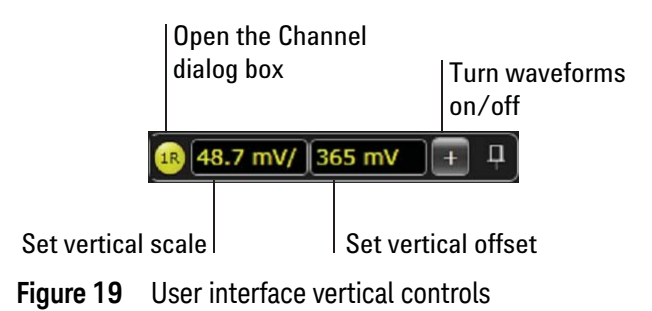

### Turning a channel on or off

- To turn channels 1 through 4 on or off, press the channel number key on the front panel or click the Add Waveforms button in the toolbar. When you turn off a channel, the current vertical scale and offset fields for that channel disappear.
- To change from 33 GHz inputs to 63 GHz inputs, press the RealEdge button on the front panel. Channels 1 and 3 become 1R and 3R. Channels 2 and 4 are not used in RealEdge mode.
- If you are not using a particular channel, you can turn it off to simplify the waveform display and increase the display update rate. Functions continue to run on a channel source that is turned off. Data acquisition continues for a channel if a function requires it.

#### NOTE

#### Using a Channel as Trigger

Any channel can be used as a trigger source. If you need a trigger but do not need all channels, you can use a channel as a trigger without displaying it by turning the channel display off.

## Adjusting the channel's vertical scale and offset

You can use the vertical scale and offset knobs, the vertical user interface controls, or the Channel dialog box to adjust the vertical scale and offset.

• The vertical scale knob is the larger of the two knobs for a channel. Turn it to make the waveform bigger (fewer volts per division) or smaller.

You can also mouse over or touch the vertical scale field and use the resulting controls to set an exact value for the scaling.

- The vertical offset knob is the smaller of the two knobs for a channel. Turn it to move the waveform up or down.
- You can drag the waveform or its ground reference indicator to the desired vertical offset if the grid is in drag mode
- Click **Setup** > **Channel N...** or click a channel number to open the Channel dialog box, in which you can set the vertical scale, offset, skew, and labels. You can also specify the characteristics of a probe, or perform a probe calibration.

For Keysight Technologies probes that are compatible with AutoProbe II interfaces, the oscilloscope will automatically set these characteristics (except for skew) after identifying the probe when it is connected to the channel input.

# Setting Up Triggers

Use the trigger controls to set the conditions on which the oscilloscope will trigger and acquire an input signal. You can set up a variety of trigger conditions. Edge triggers and the parameters for edge triggering can be set up from the front panel.

Trigger configuration settings you make using the user interface are reflected in the front-panel status indicators, and will remain set unless you change them or press the **[Default Setup]** key.

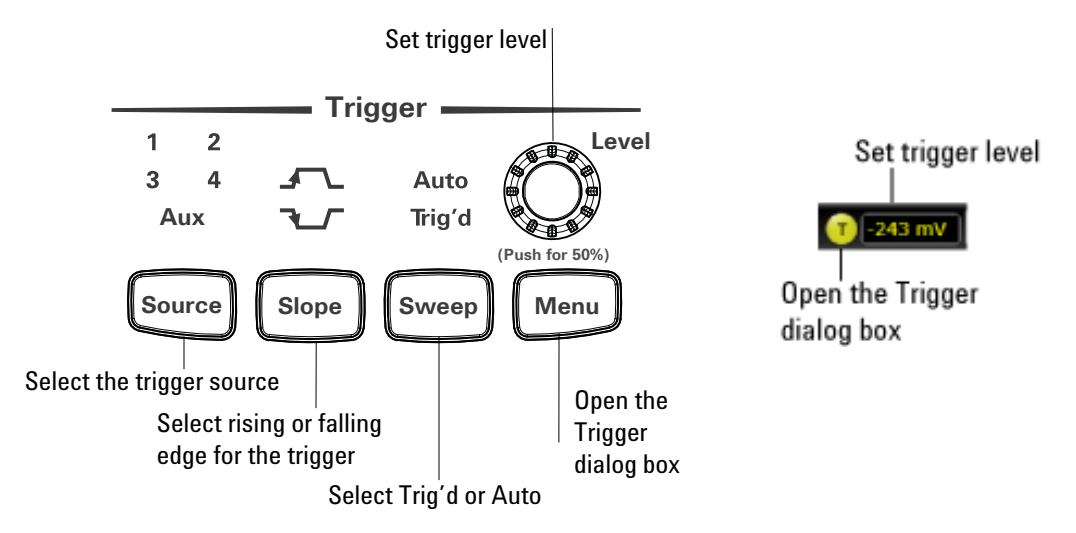

Figure 20 Trigger controls and indicators

#### Setting the oscilloscope to trigger on an edge

1 Press the **[Source]** key until the desired trigger source LED is lit.

You can choose any of the channels or the **Aux Trig** or **Line** input as the source for an edge trigger.

2 Press the [Slope] key until the desired slope LED is lit.

You can have an edge trigger on a rising or falling edge, or both.

**3** Press the **[Sweep]** key until the desired LED is lit (Trig'd or Auto).

When Trig'd is selected, the oscilloscope must find the trigger before saving and displaying captured data.

When Auto is selected, if a trigger does not occur within a certain amount of time, an acquisition is automatically saved and displayed. In Auto trigger mode, you are able to see your signals while setting up the desired trigger.

**4** Turn the Level knob to adjust the voltage level at which the oscilloscope will trigger.

Use the Trigger dialog box to select any of the different modes of triggering, the parameters and conditions for each trigger mode, and advanced configuration items.

You can also mouse over the trigger level field and use the resulting controls to set a particular trigger level when the scope is set for edge trigger on a particular channel. You can also drag the trigger reference indicator at the left side of the display, or drag the trigger line itself, which appears when you click or touch the grid.

# Using Markers and Making a Measurement

With the measurement controls you can display and adjust markers, define a key to perform automatic measurements or other quick actions, and make measurements.

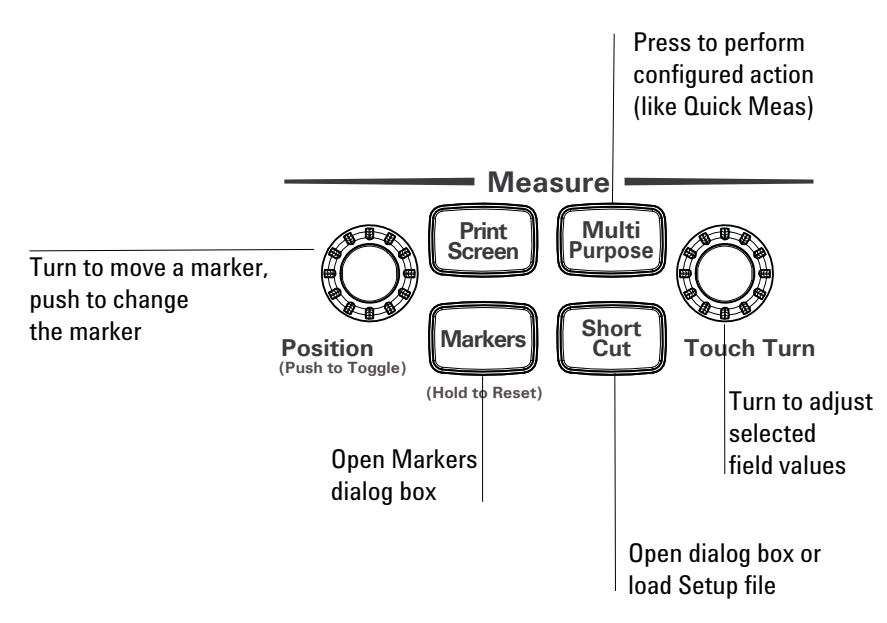

Figure 21 Measure controls

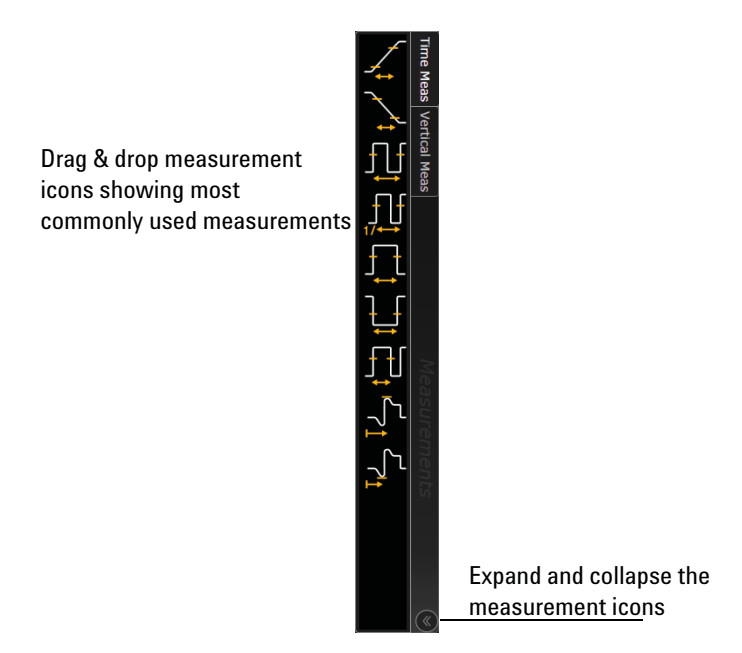

Figure 22 Drag & Drop measurement toolbar

#### Making a measurement on a waveform

Drag a measurement icon to the waveform event you want to measure, or click a measurement icon and specify which source you want to measure in the dialog box that appears.

For measurements on waveform features, such as those that involve waveform edges, if you click the measurement icon and specify a source, the measurement defaults to using the feature closest to the horizontal reference point. When you make the measurement using drag-and-drop, the measurement uses the waveform feature closest to the point where you drop the icon.

The most commonly used measurements are available in the drag and drop area. Others are available by selecting them from the Add Measurement dialog box.

When you drag and drop a measurement icon on a waveform, the icon outline changes color to match the color of each waveform it touches so you can easily see which waveform will be measured.

For edge-sensitive measurements, when you drop the measurement icon on a waveform, a circled number appears in the waveform marker color. This number shows exactly where the measurement is being made. It is displayed next to the measurement readout in the Results area.

This feature helps you distinguish measurement results from each other when you make multiple measurements on the same waveform, but at different waveform features.

#### Using quick measurements

- You can define the [Multi Purpose] key to perform one of these quick actions:
  - QuickMeas—performs automatic measurements
  - QuickPrint-prints the screen image to the default printer
  - QuickScreen-saves the screen image to a file
  - QuickSetup—loads a setup file
  - QuickWaveform—saves waveform data to a file
  - QuickSave—saves a customized set of screen images or waveforms to a file
  - QuickEmail—sends an email of the current screen image
  - QuickExecute–runs an executable file
  - QuickControl—cycles through the possible front panel control sources
  - QuickComposite—saves composite data to a file

The action taken when the **[Multi Purpose]** key is pressed (or **Utilities > Multipurpose** is chosen) depends on the feature selected in the Customize Multipurpose dialog box (**Utilities > Customize Multipurpose...**). The default feature is QuickMeas.

• To turn on the quick measurement display, press the [Multi Purpose] key.

The 10 preset measurements defined in the Quick Measurement configuration are enabled and results are displayed on the screen for the first waveform source.

- To measure parameters for another waveform, press the **[Multi Purpose]** key until that waveform is the one shown in the measurement readout. Continuing to press the **[Multi Purpose]** key cycles through each of the waveforms available.
- To turn off the quick measurement display, repeatedly press the **[Multi Purpose]** key until the measurements are turned off.

See the Infiniium oscilloscope application's online help for information on how to configure the quick measurement capability.

## **Using markers**

Markers make it easier to make precise measurements because the marker measurement readouts show exact voltage and time positions for the markers. The measurements are based on actual waveform data from the acquisition system, not on approximations based on the display position, so you can be sure the values are highly accurate.

Using the marker and measurement controls, you control two sets of markers within the oscilloscope grid.

Both time and voltage differences between the markers are updated continuously on the screen. By default, the markers track the source waveform. Voltage measurements from the markers are the value of the waveform at the time set with the marker arrow keys.

- To select the type of marker mode you want to use, press the **[Markers]** key and select the mode in the pop-up dialog box. You can set the exact parameters from the dialog box.
- Marker 1 has a solid line pattern and Marker 2 has a dashed line pattern on the waveform display. Each is associated with the first available source on the display.
- Push the front panel Position knob to toggle between Marker 1 and 2. Turn the knob to move the marker.
- In Track Measurements mode, the marker position cannot be changed.
- Drag a marker to quickly move it to the desired waveform event. You can use the Position knob for fine adjustment, or choose Measure > Markers... or the Markers button and set the marker position precisely.

# Saving and Printing Data

- Click File > Save > to save your composite, setup, waveform, screen image, or measurement data. You can also save to a waveform memory.
- Click File > Copy Screen Image to easily copy and paste a screen image into a document.
- Click File > Print... to print waveform and setup data to a specified file.
- You can customize the [Multi Purpose] key to perform a QuickPrint.
- Press the **[Save Screen]** key or choose **File > Save > Screen Image...** to save the screen image to a file for use in other programs or documents. The first time you save a screen image you will be prompted to enter a location for the saved file. Subsequent saves automatically place the file in that location.

## Forcing a Default Setup

If your Infiniium oscilloscope is not working properly when you start it up, follow these steps to perform a default setup and return the Infiniium to normal operation.

- 1 Click Control > Default Setup or press the [Default Setup] key.
- 2 If the oscilloscope is still not working properly, click **Control > Factory Default** to return the oscilloscope to the default settings it had when it left the factory.
- 3 If the oscilloscope is still not working properly, turn it off.
- **4** Turn the oscilloscope back on. If it does not successfully restart, try recycling the power again.
- **5** As soon as the Windows 7 load screen disappears, press **[Default Setup]**. If the oscilloscope still does not successfully restart, follow the instructions for recovering the hard drive.

## Infiniium hard drive recovery

Follow these steps to recover your Infiniium hard drive.

- **1** Turn off the oscilloscope.
- 2 Make sure a keyboard and mouse are connected to the USB host ports on the back of the oscilloscope.
- **3** Turn on the oscilloscope and watch closely for the system prompts.
- 4 As soon as you see the prompt to choose Microsoft Windows 7 or Agilent Recovery System, select **Agilent Recovery System** and follow the on-screen instructions.
- 5 Once the recovery process is finished and the oscilloscope is running, check in the About Infiniium dialog box under installed options to see if all of the options you ordered are installed. If the options are not installed, install them using the license keys provided on the oscilloscope option license certificates you received, or refer to the back of the oscilloscope.

## 2 Using the Oscilloscope

Keysight Infiniium Z-Series Oscilloscopes User's Guide

# 3 Online Help and Other Information

Accessing the Online Help 51 Navigating the Online Help 53 Using the Demo Wizard 53

Most of the information about using the Infiniium oscilloscope effectively is included in the online help.

## Accessing the Online Help

To access the online help, choose **Help > Contents...** from the menu bar or click the question mark in the top right corner of dialog boxes:

· Choose Help > Contents....

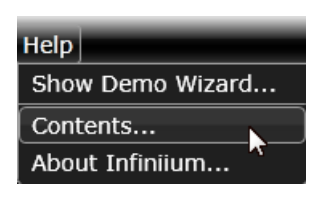

Figure 23 Help menu

The online Help window appears, similar to the following figure.

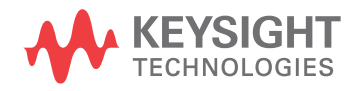

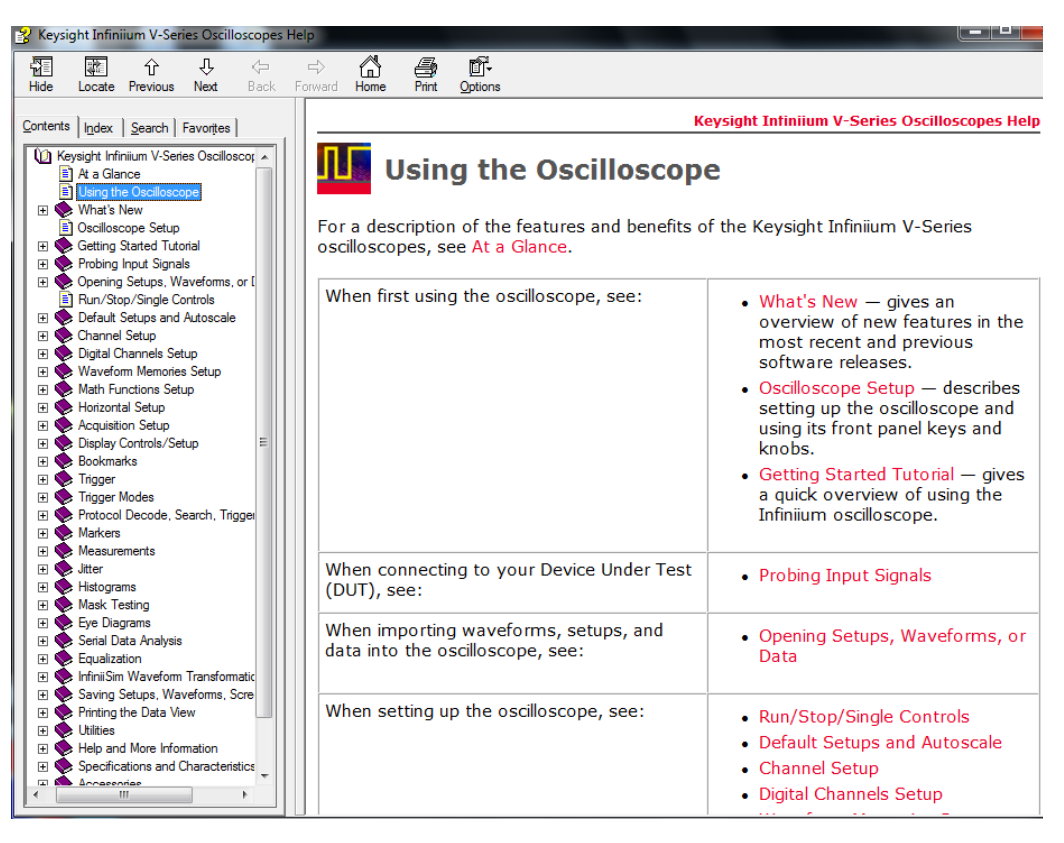

Figure 24 Online Help home page

Click the Help button II in a dialog box.

|                | Displays the Help topic for this dialog box | C      |
|----------------|---------------------------------------------|--------|
| Add Bookmark   | *                                           | ? X    |
| Source         |                                             |        |
| Channel 1      |                                             |        |
| Label          |                                             | Apply  |
| Bookmark       |                                             |        |
| Pop-up Content |                                             | Cancel |
|                |                                             |        |

Figure 25 Help button for dialog box Help

# Navigating the Online Help

The online help provides several ways to find the information you need.

- Use the **Search** tab to search for a word or phrase. Use quotation marks to search for an exact phrase, such as "add waveform".
- Use the **Contents** tab to browse topics in the help system by clicking topics in the left pane.
- Use the **Index** tab to type in a keyword and search the index for that keyword or scroll through the list to find a topic.
- Use the **Favorites** tab to add preferred help topics to a list for easy reference.

For details on using online help, click "How to Use This Help" under the "Help and More Information" topic in the Contents.

## Using the Demo Wizard

Your Z-Series oscilloscope comes with a built-in demo wizard that showcases many of the oscilloscope's capabilities. To see the demos, click **Help > Show Demo Wizard...** You can then select a specific demo, such as a particular protocol or a UI demo showing bookmarks.

For example, the following screen display shows the initial demo page for the FFT function. To experiment with the demo, click **Load Demo...**.

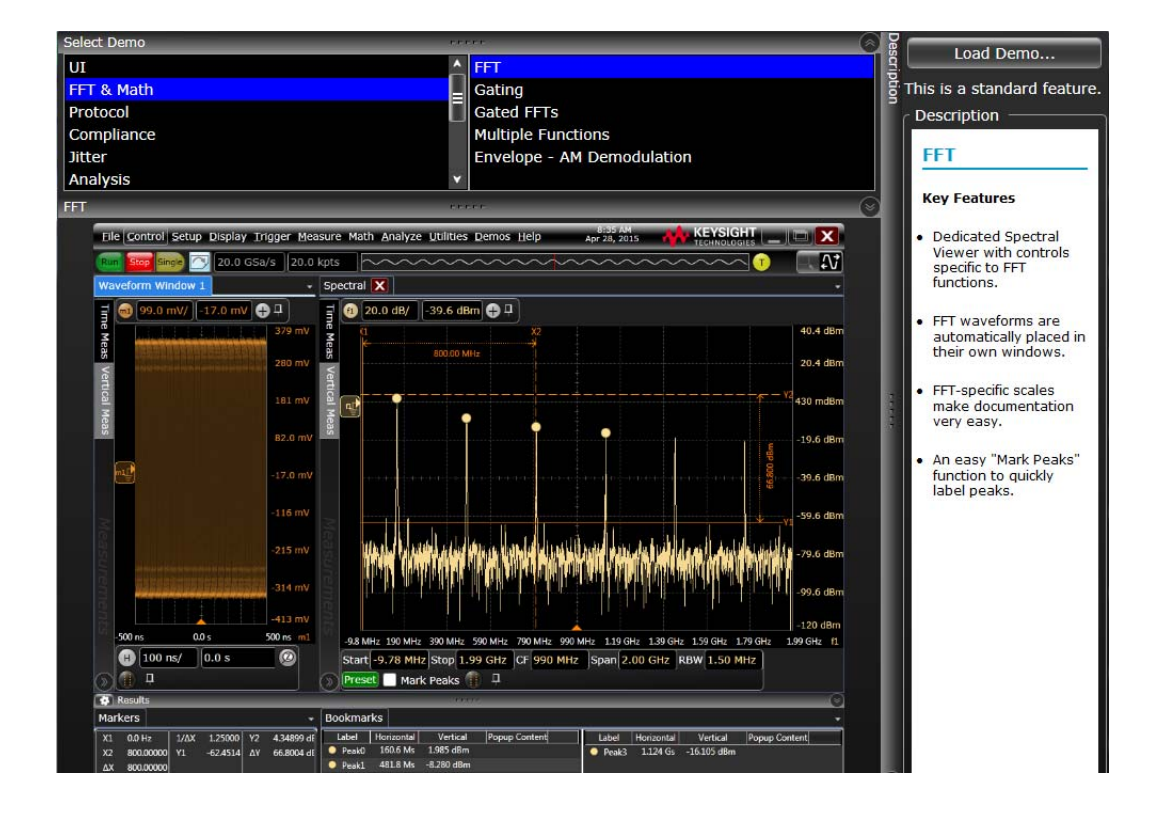

Figure 26 FFT demo

Keysight Infiniium Z-Series Oscilloscopes User's Guide

# A For 2-Channel Models

2-channel models 56
Front panel differences 56
Dialog box differences 56
Main menu selections showing only channels 1 and 2 57
Application software differences 57

The descriptions and examples throughout this manual and in the oscilloscope's online Help assume you are using a standard, 4-channel Z-Series oscilloscope. However, some Z-Series models use only two channels. This appendix describes the differences unique to the 2-channel models.

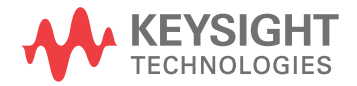

2-channel models

- DSOZ632A
- DSAZ632A
- DSOZ592A
- DSAZ592A

You can upgrade any of these models to four channels by purchasing the N2128A channel upgrade product. The upgrade is customer-installable.

## Front panel differences

• The channel 3 and channel 4 keys are covered by a keypad cover:

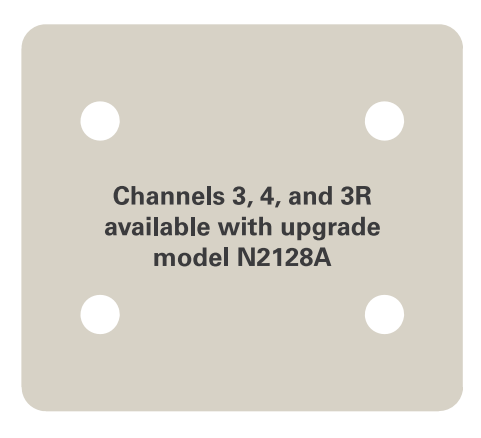

• The vertical scaling and vertical offset knobs for channels 3 and 4 are disabled. If pushed or turned, an error message appears:

# Acquisition is not possible on Channel N. Channels 3, 4, and 3R are available with upgrade model N2128A.

## Dialog box differences

These dialog boxes contain controls, tabs, or other selections for only channels 1 and 2, not 3 or 4:

- · Channel dialog box (also no differential channels)
- Probe Configuration dialog box
- Probe Calibration dialog box
- Bandwidth Limit dialog box
- Trigger Thresholds dialog box
- Calibration dialog box
- Trigger dialog box (including Pattern/State selection and AND Qualifier)
- Add Waveforms dialog box

| Channel                           | 🔹 ? 🗙           |
|-----------------------------------|-----------------|
|                                   |                 |
| ✓ On                              | RealEdge        |
| Acquisition HW & Display          |                 |
| Scale Fine                        |                 |
| 50.0 mV/                          |                 |
| Offset                            |                 |
|                                   |                 |
| Skew                              |                 |
| 0.0 s                             |                 |
| Labels 1 InfiniiSim               | Bandwidth Limit |
| PrecisionProbe/PrecisionCable Off | Probe           |
| On Setup                          | Probe Cal       |
|                                   | Trigger         |

For example, the Channel dialog box looks similar to this:

Main menu selections showing only channels 1 and 2

- · File > Save > To Waveform Memory > To Memory N > Channel N
- Math > New FFT > on Channel N
- · Setup > Channel N...

## Application software differences

- InfiniiSim does not support 4-port differential mode.
- PrecisionProbe and PrecisionCable are not supported on 2-channel models.
- Some protocol decodes are not supported.
- No compliance applications are supported.

#### A For 2-Channel Models

# Index

## A

accessing index, 53 online help, 51 accessories and options, 12 acquisition starting and stopping, 37 adjusting analog channel's vertical offset, 42 analog channel's vertical scaling, 42 airflow requirements, 14 application software, 23 associating measurement results with waveforms, 46 Autoscale, 22, 36 Aux Out, Cal Out, 20

## B

back panel, 16 buttons, 33

## С

ca\_caution, 17, 18, 19 calibration output, 22 cautions cleaning, 25 channel keys, 42 channels turning on or off channels, 42 characteristics, 13 checking the oscilloscope, 12 cleaning the oscilloscope, 25 Clear Display key, 36 clearing the display, 36 color use of, 33, 46 configuration default, 22 edge trigger, 43

configuring quick measurements, 46 connecting LAN cable, 16 power, 17 probes, 19 contents online help, 51 contents topic, 51 customizing display layout, 46 cycling markers through channels, 47 measurements through channels, 46

## D

default setup, 22 Default Setup key, 36 disk hard disk recovery, 49 display clearing, 36 display layout customizing, 46 display update rate increasing, 42 drag-and-drop measurements, 46

## E

edge trigger setting, 43

#### F

fc\_figure caption, 34 finding information, 51, 53 front panel connections, 19 interface, 27, 33

#### Н

hard disk recovery, 49 horizontal zoomed timebase, 39 horizontal position in zoom mode, 39

## L

icons measurement, 46 increasing display update rate, 42 index accessing, 53 information methods for accessing, 51 inspecting the oscilloscope, 12 installing application software, 23

## K

keys, 33 analog channel, 42 Autoscale, 36 Clear Display, 36 Default Setup, 36 Markers, 47 Multi Purpose, 46 Run, 37 Single, 37 Slope, 43 Source, 43 Stop, 37 Sweep, 43 Touch, 36 Zoom, 39 knobs, 33 analog channel's vertical offset, 42 analog channel's vertical scaling, 42 trigger level, 43

### L

LAN cable, 16 LED indicators, 33 level trigger, 43 line voltage, 17

## Μ

magnifying a section of the waveform, 39 main timebase, 39 making measurements, 46 quick measurements, 46 waveform bigger or smaller, 42 markers and measurements, 46 positioning, 47 turning on or off, 47 measurement results associating with waveform, 46 measurements, 46 and markers, 46 quick, 46 using markers, 47 methods for accessing information, 51 moving markers, 47 waveform vertically, 42 Multi Purpose key, 46

## Ν

navigating the online help, 53 no\_note, 13 notes online help access, 51 zooming, 35

## 0

offset adjusting channels, 42 online help accessing, 51 index, 53 navigating, 53 overview, 51 opening the online help, 51 options and accessories, 12 oscilloscope cleaning, 25 inspecting, 12 using, 27 oscilloscope front panel, 33 oscilloscope operation verifying, 22 oscilloscope won't power on, 18 overdriving vertical amplifiers, 35

## Ρ

pollution degree, 13 pollution degree, definitions, 13 position adjusting analog channel's vertical, 42 positioning markers, 47 power connecting, 17 requirements, 17 turning off, 25 power supply protection features, 18 preset measurements, 46 probes connecting, 19 probing a circuit, 19

## Q

quick measurements, 46

## R

RJ-45 connector, 16 LAN cable, 16 Run key, 37

## S

safety, 13 scaling adjusting analog channel's vertical, 42 seconds per division in zoom mode, 39 setting edge trigger, 43 setup default, 22 Single key, 37 slope trigger, 43 Slope key, 43 source trigger, 43 Source key, 43 specifications and characteristics, 13 starting and stopping acquisition, 37 status indicators trigger, 43 Stop key, 37 sweep key, 43 triggered, 43

## Т

tab\_table bold/heading, 11 topics contents, 51 navigating, 53 tracking waveforms using markers, 47 trigger input coupling, 43 level, 43 setting edge, 43 slope, 43 source. 43 status indicators, 43 triggered sweep, 43 turning analog channels on or off, 42 turning markers on and off, 47

## U

use of color in interface, 33, 46 user interface, 27 front panel, 33 use of color, 33 using markers, 47 oscilloscope, 27

## V

verifying basic operation, 22 vertical inputs overdriving, 35 vertical offset adjusting analog channels, 42

```
vertical scaling
adjusting analog channels, 42
volts per division
adjusting, 42
```

#### W

wa\_warning, 10, 17, 25 waveform magnifying, 39 waveform features measurements on, 46 waveforms acquiring, 37 associating with measurement results, 46 drag-and-drop measurements on, 46 making quick measurements, 46 measuring using markers, 47 turning off, 42 window zoom, 39 Windows operating system settings, 24

## Ζ

zoom display, 39 Zoom key, 39 Index

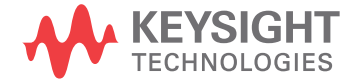

This information is subject to change without notice. © Keysight Technologies 2014-2016 Fifth edition, November 2016

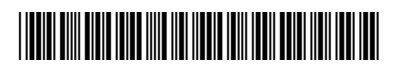

54932-97017 www.keysight.com